Document No - Ref 190

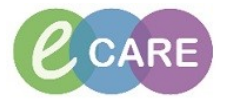

Version Number – 2.0

## ADDING A PREGNANCY (GUIDE FOR SONOGRAPHERS)

| Click on Add a pregnancy.                                                                                                    |                              |
|----------------------------------------------------------------------------------------------------|------------------------------|
| Menu     APP Workflow     Name Workflow     Name Workflow     Nate Summary     Requests/Care Plans     Add Pregnancy </th <th></th>                                                                                                    |                              |
| <ul> <li>Complete the details listed below (more can be completed than listed, just complete as required as the second of the second of the se</li></ul> | ired).<br>the<br>till can be |

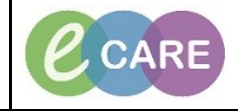

Version Number – 2.0

Document No – Ref 190

| 4. | Information displays in eCare under EDD.                                                                                                    |  |
|----|----------------------------------------------------------------------------------------------------|--|
|    | Programcy Overview<br>Problem List<br>Antenatal Watts<br>Programcy To Do's and Notes<br>Risk Factors (0)<br>Birth Preferences (0)<br>Depondence (0)<br>Edu<br>Edu<br>E |  |
|    | Documents (11)     Nodify EDD Maintenance<br>Method     Date of Method     Description     Comments       Education and Conforming     History     Date of Method     Description     Comments       Histories     Prob     Confirmed     ID Final     Description     Comments       New Order Entry     Prob     Confirmed     ID Final     Description     Comments       Honore Medications (r)     Social (r)     ID     B weeks     days     Head or cumferance       Social (r)     New     New     ID     ID     ID     ID                                                                                                    |  |
|    | New Order Entry                                                                                                    |  |